## ANPIC から通知が届かない場合の対処方法

iCloud 編

## [ iCloud ]

## ◎PC の操作

- 1. ブラウザから <u>iCloud.com</u>にログイン
- 2. 「メール」アイコンをクリック
- 「迷惑メール]をクリックし、ANPIC からのメールが入っていれば、 クリックして表示させる
- 4. 画面右上の「迷惑メールではない」をクリックして完了

## ◎iPhone の操作

(iOS7 以降を搭載した iPhone に限ります)

- 1. iPhone のメールアプリを起動
- 2. 画面左上の"メールボックス"をタップ
- 3. メールボックスの「迷惑メール」をタップ
- 4. 誤って振り分けられた ANPIC からのメールをタップ
- 5. 画面下の左から2番目のフォルダアイコンをタップ
- 6. 移動先の選択で「受信」をタップ
- 7. 画面左上の"メールボックス"をタップ
- 8.「受信」をタップ
- 9. ANPIC のメールが移動されたことを確認

◆参考サイト QR コード◆

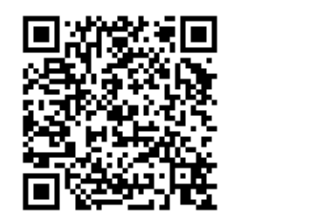

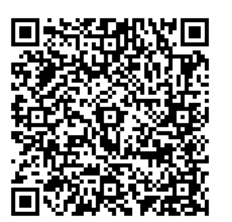

2019年9月